# Chittagong Stock Exchange Ltd.

# Debt Market

User Manual

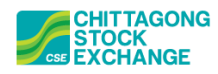

## Table of Contents

| 1. Introduction                                                                                                 | 3              |
|----------------------------------------------------------------------------------------------------|----------------|
| 2. Debt/Bond Market                                                                                             | 3              |
| 2.1 Debt Market Watch                                                                                           | 3              |
| 2.2 Accrued Interest, Yield and Present Value in DEBTWATCH                                                      | 4              |
| 2.3 Linking DEBTWATCH with BBO Depth, Local Order Book and Local Trade Book                                     | 5              |
| 2.4 Placing Buy/Sell Order                                                                                      | 6              |
| 2.5 Order Placement using Clean Price, Yield or Effective Yield                                                 | 7              |
| 2.6 Accrued Interest and Yield in Local Order Book, Local Trade Book, Server Order Book and Serve<br>Trade Book | <b>er</b><br>9 |
| 2.7 Filtering data using Product                                                                                | 10             |
| 2.8 Limit and Holding Statement                                                                                 | 10             |
| 2.9 Net Position                                                                                                | 10             |
| 2.10 BT File for Debt/Bond Market                                                                               | 11             |

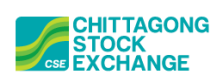

#### 1. Introduction

Debt Market trades can be executed using CSE's lates trading software, GWS. Debt/Bond trading operation is also similar to CSE's regular trading operation. In GWS, to facilitate Debt/Bond Trading, a separate Market Watch is added namely, "DEBTWATCH". Latest trading software GWS can be obtained from the below link:

http://cns.bangladeshstockmarket.com/

### 2. Debt/Bond Market

#### 2.1 Debt Market Watch

Debt Market Watch can be accessed from below menu:

Markets -> Open DEBT Market Watch

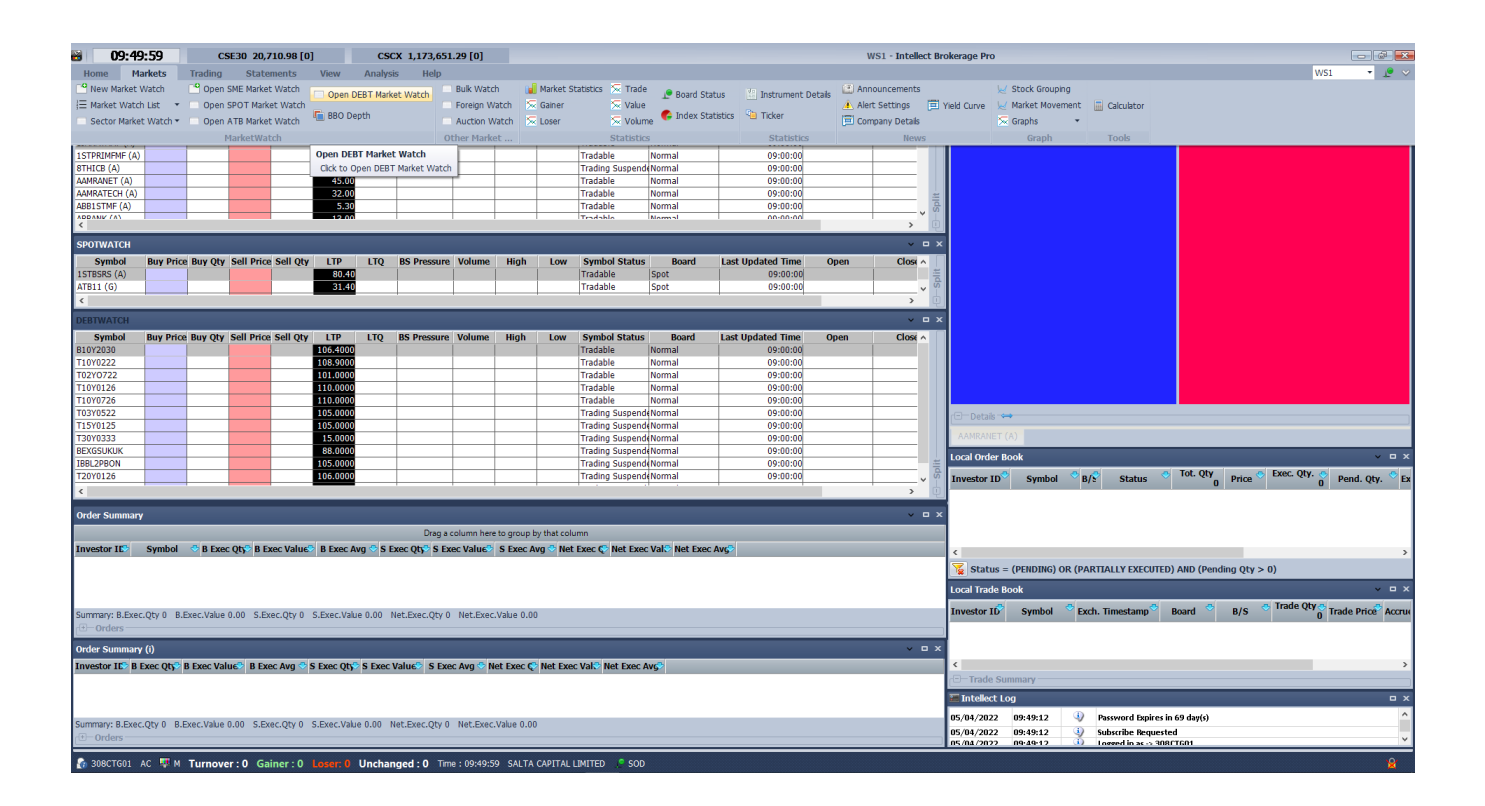

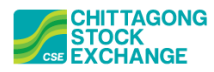

#### 2.2 Accrued Interest, Yield and Present Value in DEBTWATCH

To get the Accrued Interest, Yield and Present Value in DEBT WATCH, right click on any of the column headings, and check the necessary fields.

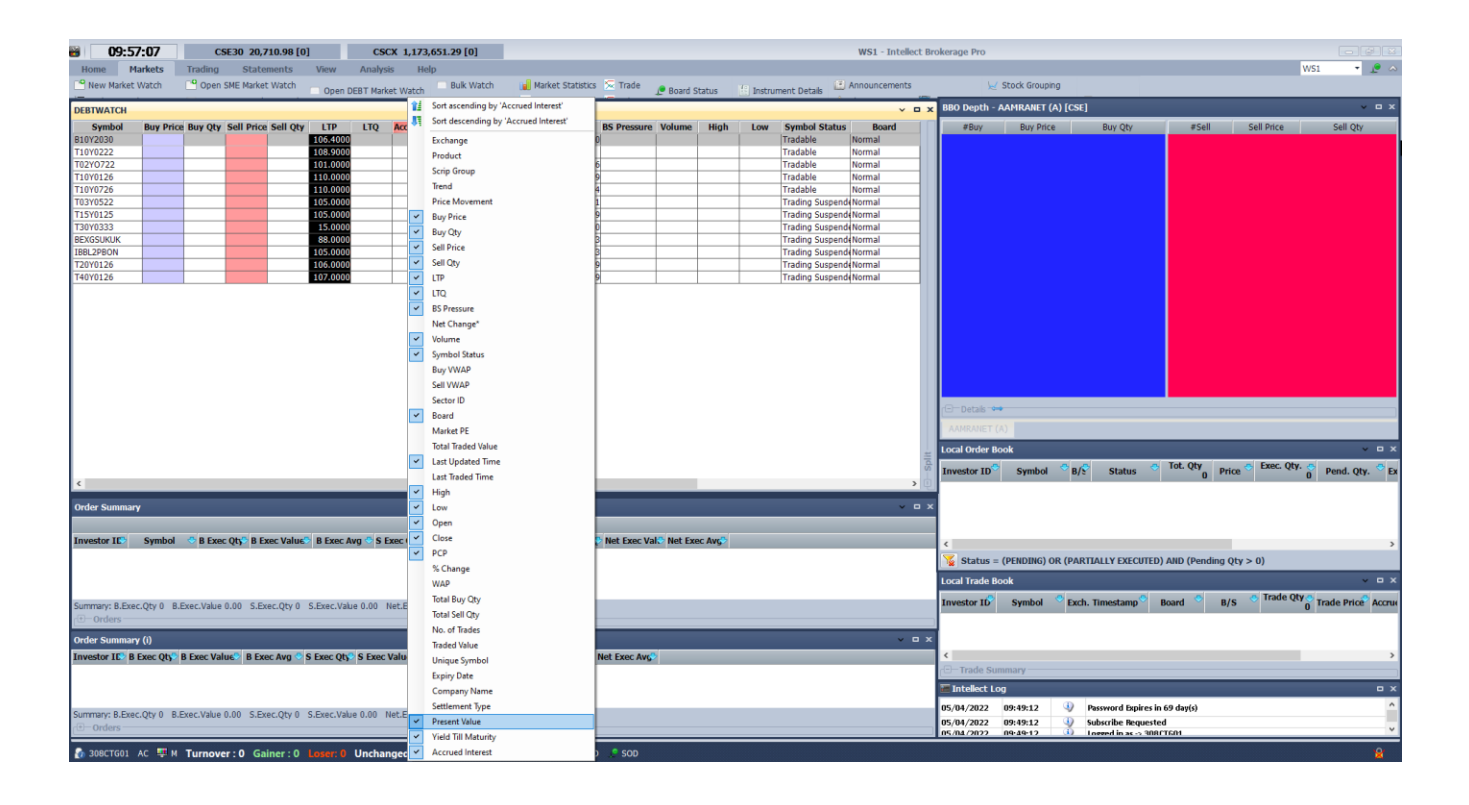

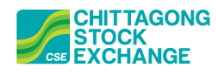

#### 2.3 Linking DEBTWATCH with BBO Depth, Local Order Book and Local Trade Book

To link the DEBTWATCH with the other windows like BBO Depth, Local Order Book and Local Trade Book, click on the arrow at the top of the window and match the color profile with each other.

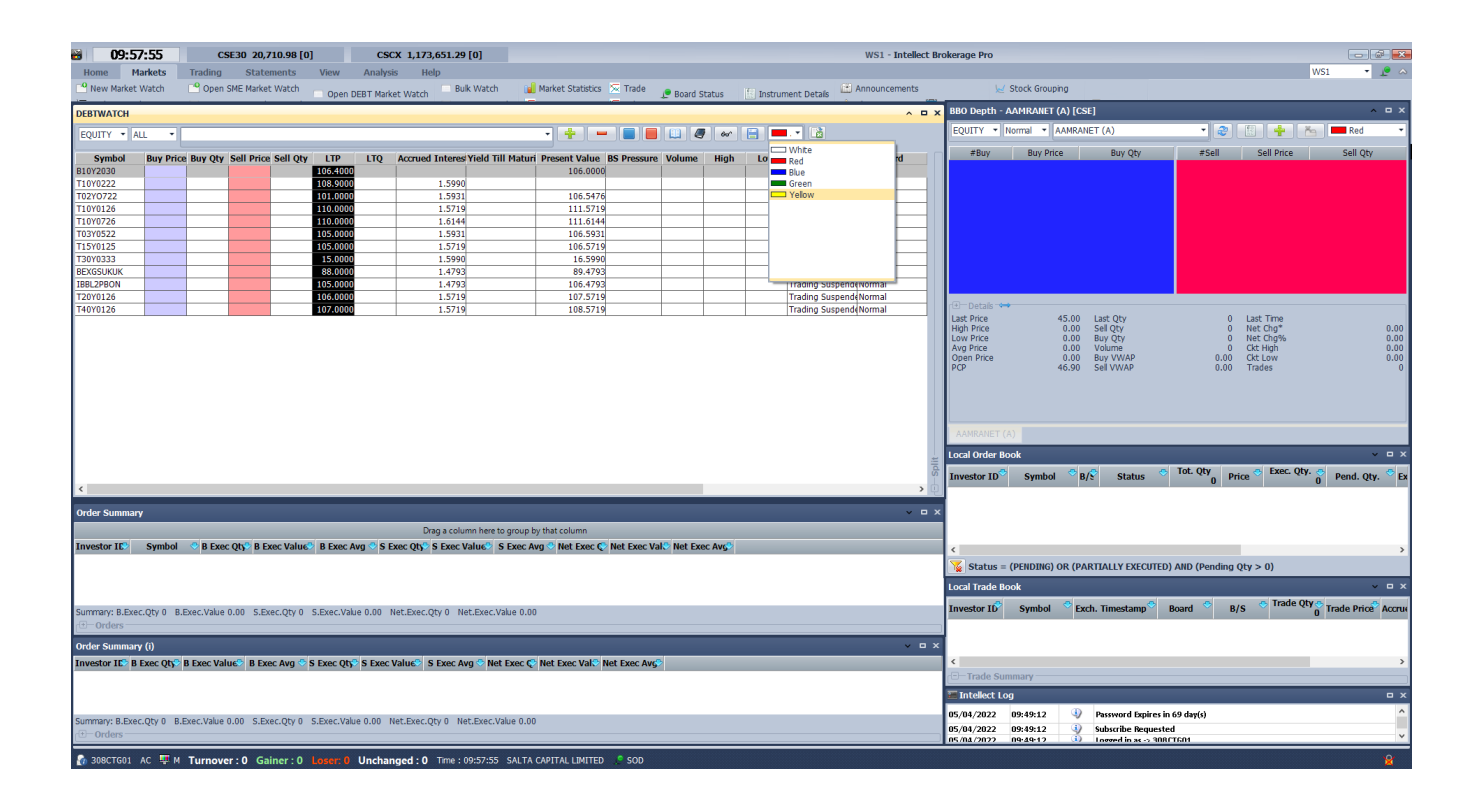

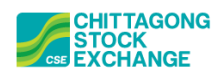

#### 2.4 Placing Buy/Sell Order

To place Buy/Sell Order Right Click on any scrip of the DEBTWATCH and select Buy Order Entry/Sell Order Entry. Or you can also place using keyboard shortcuts: F2 for Buy and F3 for Sell Order Entry.

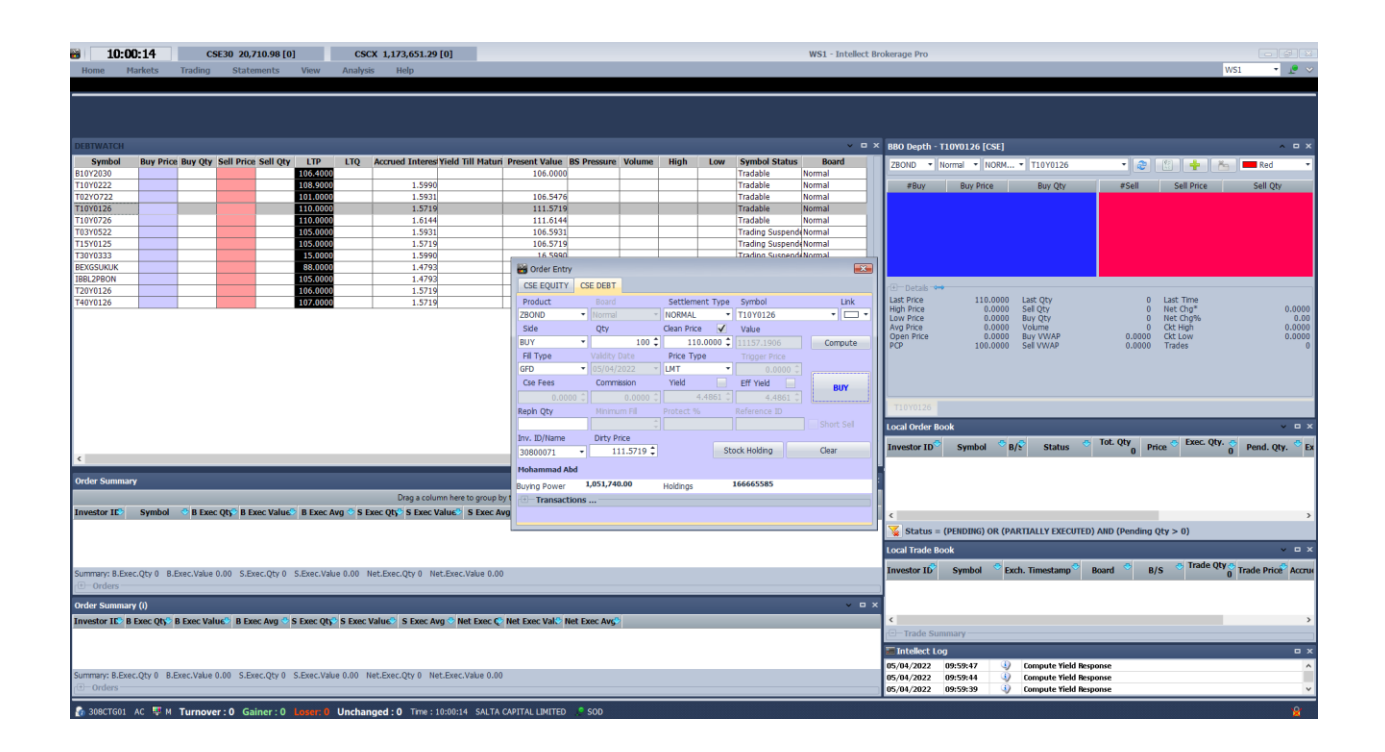

| 10:00:22         CSE30 20,710.98 [0]         CSCX 1,173,651.29 [0]           Bome         Markets         Trading         Statements         View         Analysis         Hein | WS1 - Intellect Brokerage Pro<br>WS1                                                                             |                             |
|----------------------------------------------------------------------------------------------------|----------------------------------------------------------------------------------------------------|-----------------------------|
| terres transferration transferration trak                                                                                                    |                                                                                                    |                             |
|                                                                                                    |                                                                                                    |                             |
| DEBTWATCH                                                                                                    |                                                                                                    | ~ = ×                       |
| Symbol Buy Price Buy Qty Sell Price Sell Qty LTP LTQ Accrued Interes Yield Till Maturi                                                                                          | Present Value BS Pressure Volume High Low Symbol Status Board ZROND + Normal + NORM + T10/0126 + 32 (7) + 35 (7) | Red -                       |
| B10Y2030 106.4000                                                                                                    | 106.0000 Tradable Normal Totology Tradable                                                                       |                             |
| T10Y0222 108,9000 1.5990                                                                                                    | Tradable Normal #Buy Buy Price Buy Qty #Sell Sell Price                                                          | Sell Qty                    |
| T02Y0722 101.0000 1.5931                                                                                                    | 106.5476 Tradable Normal                                                                                         |                             |
| T10Y0126 110.0000 1.5719                                                                                                    | 111.5719 Tradable Normal                                                                                         |                             |
| 10/0/26 1.0144                                                                                                    | 111.0144 Tradable Normal                                                                                         |                             |
| 105/000 1.5931                                                                                                    | 106.59/1 Irading Suspend Normal                                                                                  |                             |
| 1370125 105,0000 1,3719<br>T2000272 15,0000 1,5719                                                                                                    | 106.5719 Trading Suspend Normal                                                                                  |                             |
| BEVOSLINIK 88.0000 1.5990                                                                                                    |                                                                                                    |                             |
| IRR/2PRON 105.0000 1.4793                                                                                                    |                                                                                                    |                             |
| T20Y0126 106.0000 1.5719                                                                                                    | CSE EQUITY CSE DEBT                                                                                              | _                           |
| 107,000 1,5719                                                                                                    | Product Settlement Type Symbol Link Last Price 110.0000 Last Qty 0 Last Time                                     |                             |
|                                                                                                    | ZBOND V Hormal V NORMAL V T10Y0126 V V High Price 0.0000 Set Oty 0 Net Chort                                     | 0.0000                      |
|                                                                                                    | Side Oty Clean Price Value Avg Price 0.0000 Volume 0 Ckt High                                                    | 0.0000                      |
|                                                                                                    | Sel 100 110,0000 11157 1005 Commite Open Price 0.0000 Buy VWAP 0.0000 Ckt Low                                    | 0.0000                      |
|                                                                                                    | El Timo Information Provide Timo Press David                                                                     | 0                           |
|                                                                                                    |                                                                                                    |                             |
|                                                                                                    |                                                                                                    |                             |
|                                                                                                    | Cse rees Commission Tield Eff Yield SELL                                                                         |                             |
|                                                                                                    | 0.0000 0 0.0000 0 4.4861 0 4.4861 0                                                                              |                             |
|                                                                                                    | Reph Qty Minimum Fill Protect % Reference ID                                                                     |                             |
|                                                                                                    | Short Sel Local Order Book                                                                                       | ~ = x                       |
|                                                                                                    | Inv. ID/Name Dirty Price                                                                                         |                             |
|                                                                                                    | 30800071 V 111.5719 Stock Holding Clear Investor ID Symbol B/s Status Holding Price Collectory price             | end. Qty. 🎽 Ex              |
| < c                                                                                                    |                                                                                                    |                             |
| Order Summary                                                                                                    |                                                                                                    |                             |
|                                                                                                    | Buying Power 1,051,740.00 Holdings 166665585                                                                     |                             |
| Drag a column here to group b                                                                                                    | Transactions                                                                                                    |                             |
| Investor IE Symbol S Exec Qty B Exec Value B Exec Avg S Exec Qty S Exec Value S Exec Avg                                                                                        | 10 <                                                                                                    | >                           |
|                                                                                                    | Status - (RENDING) OR (RARITALLY EVECUTED) AND (Rending Obv. > 0)                                                |                             |
|                                                                                                    | Status - (PERDING) OK (PARTIALLI ERECUTED) AND (PERDING QAY > 0)                                                 | (                           |
|                                                                                                    | Local Trade Book                                                                                                 | ~ • ×                       |
|                                                                                                    | Investor IC Symbol Crypt Timestage - Bread - Bread - Trade Qty -                                                 | de Price <sup>®</sup> Arrow |
| Summary: B.Exec.Qty 0 B.Exec.Value 0.00 S.Exec.Qty 0 S.Exec.Value 0.00 Net.Exec.Qty 0 Net.Exec.Value 0.00                                                                       | Travestor TO Symbol Excl. Innestantp Board B/S 0 Ina                                                             | Je Price Accrui             |
| ( Orders                                                                                                    |                                                                                                    |                             |
| Order Summary (i)                                                                                                    |                                                                                                    |                             |
| Temester IC, B Free Ob., B Free Malue, B Free Ave., C Free Ob., C Free Malue, C Free Ave., C                                                                                    | Het Fann Vall <sup>®</sup> Het Fann Au <sup>®</sup>                                                              |                             |
| Investor 16 B Exec Quy B Exec Value B Exec Avg S Exec Quy S Exec Value S Exec Avg Net Exec Q                                                                                    | HELE LANS, YAN, HELE LANS, AND                                                                                   |                             |
|                                                                                                    | C nade summary                                                                                                   |                             |
|                                                                                                    | Tallect Log                                                                                                    | o x                         |
|                                                                                                    | 05/04/2022 09:59:47 🔱 Compute Yield Response                                                                     | ^                           |
| Summary: B.Exec.Qty 0 B.Exec.Value 0.00 S.Exec.Qty 0 S.Exec.Value 0.00 Net.Exec.Qty 0 Net.Exec.Value 0.00                                                                       | 05/04/2022 09:59:44 🕠 Compute Yield Response                                                                     |                             |
| (⊕−Orders                                                                                                    | 05/04/2022 09:59:39 🥡 Compute Yield Response                                                                     | ~                           |
|                                                                                                    |                                                                                                    |                             |

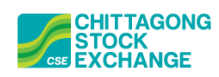

#### 2.5 Order Placement using Clean Price, Yield or Effective Yield

In DEBT Market, buy/sell orders can be placed using Clean Price, Yield or Effective Yield. One can put required value in any of these fields, and rest will be automatically calculated.

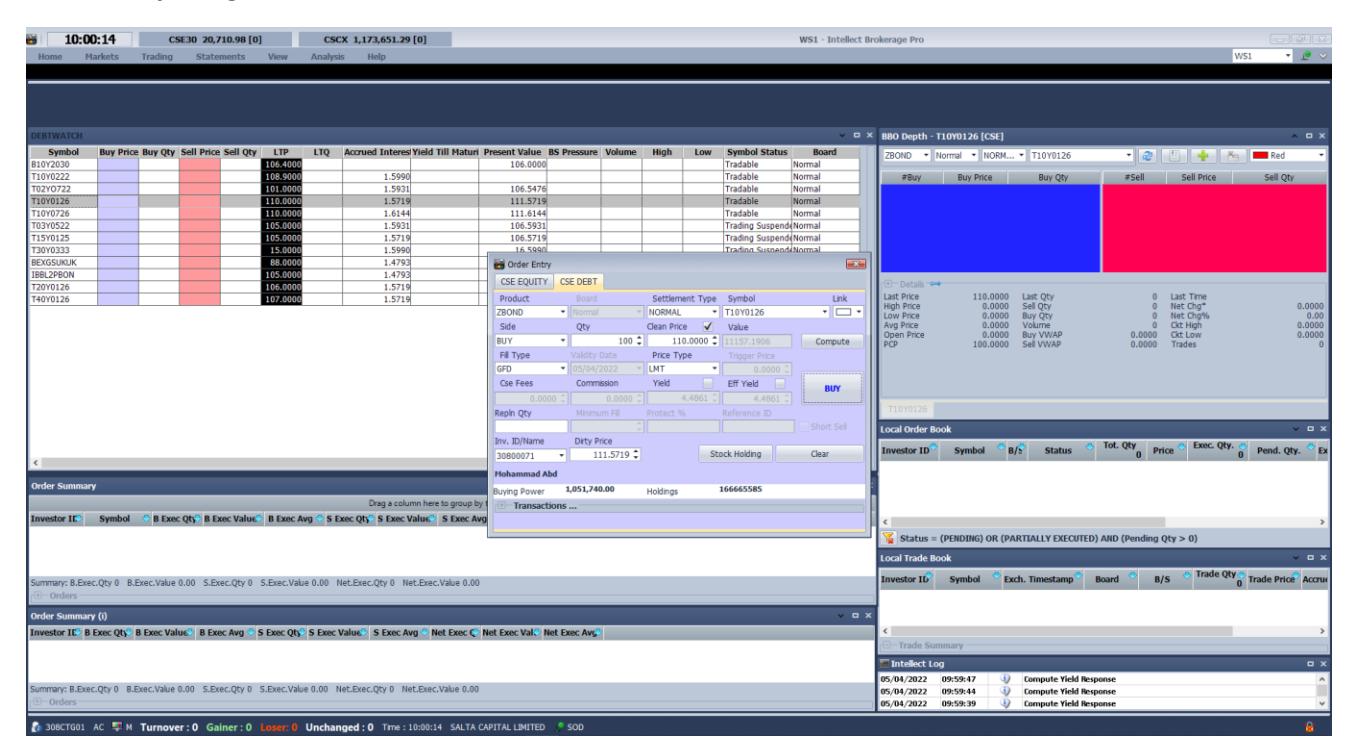

#### **Order Entry using Clean Price**

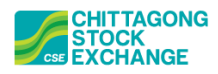

#### Order Entry using Yield

| 10:00:45         CSE30 20,710.98 [0]         CSCX 1,173,651.29 [0]         WS1 - Intellect Brokerage Pro           Home         Markets         Trading         Statements         View         Analysis         Help |                                                                                                    |                            |                             |                          |                                              |                  |                 |                           |                              |  |  |  |
|----------------------------------------------------------------------------------------------------|----------------------------------------------------------------------------------------------------|----------------------------|-----------------------------|--------------------------|----------------------------------------------|------------------|-----------------|---------------------------|------------------------------|--|--|--|
| nome markets mauning statements view Analysis mep                                                                                                    |                                                                                                    |                            |                             |                          |                                              |                  |                 |                           | 1101 . 15 .                  |  |  |  |
|                                                                                                    |                                                                                                    |                            |                             |                          | _                                            |                  |                 |                           |                              |  |  |  |
| DEBTWATCH                                                                                                    |                                                                                                    |                            |                             | v 🗆 :                    | × BBO Depth -                                | T10Y0126 [CSE]   |                 |                           | ~ <b>-</b> ×                 |  |  |  |
| Symbol Buy Price Buy Qty Sell Price Sell Qty LTP LTQ Accrued Interes Yield Till Maturi                                                                                                    | Present Value BS Pressure Ve                                                                                                    | olume High                 | Low Symbo                   | Status Board             | ZBOND -                                      | Normal - NORM.   | T10Y0126        | - 2 01                    | 📥 🍋 📕 Red 🔹                  |  |  |  |
| B10Y2030 106.4000                                                                                                    | 106.0000                                                                                                    |                            | Tradable                    | Normal                   |                                              |                  |                 |                           |                              |  |  |  |
| T10Y0222 108.9000 1.5990                                                                                                    |                                                                                                    |                            | Tradable                    | Normal                   | #Buy                                         | Buy Price        | Buy Qty         | #Sell Sel                 | Price Sell Qty               |  |  |  |
| T02Y0722 101.0000 1.5931                                                                                                    | 106.5476                                                                                                    |                            | Tradable                    | Normal                   |                                              |                  |                 |                           |                              |  |  |  |
| T10/0126 110.0000 1.5719                                                                                                    | 111.5719                                                                                                    |                            | Tradable                    | Normal                   |                                              |                  |                 |                           |                              |  |  |  |
| T010000 1.0144                                                                                                    | 101.0144                                                                                                    |                            | Tradade                     | Normal<br>Suspend Normal |                                              |                  |                 |                           |                              |  |  |  |
| TUST0322                                                                                                    | 106.5931                                                                                                    |                            | Trading                     | Suspendenormal           |                                              |                  |                 |                           |                              |  |  |  |
| 15/0123                                                                                                    | 16 5990                                                                                                    |                            | Trading                     | SuspendeNormal           |                                              |                  |                 |                           |                              |  |  |  |
| BEXGSUKUK 88,0000 1,4793                                                                                                    | Corder Entry                                                                                                    |                            |                             |                          |                                              |                  |                 |                           |                              |  |  |  |
| IB8L2PBON 105,0000 1,4793                                                                                                    | Cider Endy                                                                                                    |                            |                             |                          |                                              |                  |                 |                           |                              |  |  |  |
| T20Y0126 106.0000 1.5719                                                                                                    | CSE EQUITY CSE DEBT                                                                                                    |                            |                             |                          | r 🖲 — Details 🗢                              | •                |                 |                           |                              |  |  |  |
| T40Y0126 107.0000 1.5719                                                                                                    | Product Board                                                                                                    | Settleme                   | ent Type Symbol             | Link                     | Last Price                                   | 110.0000         | Last Qty        | 0 Last T                  | ime                          |  |  |  |
|                                                                                                    | ZBOND   Normal                                                                                                    | <ul> <li>NORMAL</li> </ul> | <ul> <li>T10Y013</li> </ul> | 26 🔹 🗖 🔹                 | Low Price                                    | 0.0000           | Buy Oty         | 0 Net C                   | 10% 0.000                    |  |  |  |
|                                                                                                    | Side Qty                                                                                                    | Clean Price                | e 📄 Value                   |                          | Avg Price                                    | 0.0000           | Volume          | 0 Ckt Hi                  | ph 0.0000                    |  |  |  |
|                                                                                                    | BUY                                                                                                    | 100 2 110                  |                             | 717 Compute              | Open Price                                   | 0.0000           | BUY VWAP        | 0.0000 Ckt Lo             | w 0.0000                     |  |  |  |
|                                                                                                    | Fill Type Validity Date                                                                                                    | e Price Typ                | pe Tripper                  |                          |                                              | 100.0000         | 201 4 10/02     | 0.0000 11806.             | , v                          |  |  |  |
|                                                                                                    | GFD • 05/04/202                                                                                                    | 2 * LMT                    | •                           |                          |                                              |                  |                 |                           |                              |  |  |  |
|                                                                                                    | Cse Fees Commissio                                                                                                    | n Yield                    | ✓ Eff Yield                 |                          |                                              |                  |                 |                           |                              |  |  |  |
|                                                                                                    | 0.0000 1                                                                                                    | 0000 1                     | 1 3000                      | BUY                      |                                              |                  |                 |                           |                              |  |  |  |
|                                                                                                    | Park Obs                                                                                                    |                            | Deference                   |                          | T10Y0126                                     |                  |                 |                           |                              |  |  |  |
|                                                                                                    | Repiri Quy                                                                                                    |                            |                             |                          |                                              |                  |                 |                           |                              |  |  |  |
|                                                                                                    |                                                                                                    |                            |                             |                          | Local Order B                                | ook              |                 |                           | ~ 0 X                        |  |  |  |
|                                                                                                    | Inv. ID/Name Dirty Price                                                                                                    |                            | Charle Haldin               |                          | Investor ID                                  | Symbol 🗢 E       | Status          | 🕙 Tot. Qty Price 🗢        | Exec. Qty. 📀 Pend. Oty. 🗢 Ex |  |  |  |
| <                                                                                                    | 30800071 • 112.2                                                                                                    | 2047 🕌                     | SLOCK HOIDIN                | g Clear                  |                                              | -,               |                 | 0                         | 0                            |  |  |  |
|                                                                                                    | Mohammad Abd                                                                                                    |                            |                             |                          | <b>K</b>                                     |                  |                 |                           |                              |  |  |  |
| Order Summary                                                                                                    | Buying Rower 1,051,740.00                                                                                                    | Holdings                   | 16666558                    | 5                        | 1                                            |                  |                 |                           |                              |  |  |  |
| Drag a column here to group by                                                                                                    | 1 Transactions                                                                                                    | Troibings                  |                             |                          |                                              |                  |                 |                           |                              |  |  |  |
| Investor IES Symbol C B Ever Ob B Ever Value B Ever Avo C S Ever Ob S Ever Value S Ever Av                                                                                                    | in in in it is in the in the i |                            |                             |                          | i                                            |                  |                 |                           |                              |  |  |  |
| investor teo ayinour o a txee quy a txee value. I txee value a txee value a txee value                                                                                                    | ×                                                                                                    |                            |                             |                          | <                                            |                  |                 |                           | >                            |  |  |  |
|                                                                                                    |                                                                                                    |                            |                             |                          | 🖌 🙀 Status =                                 | (PENDING) OR (P/ | ARTIALLY EXECUT | TED) AND (Pending Qty > 0 | )                            |  |  |  |
|                                                                                                    |                                                                                                    |                            |                             |                          | Local Trade B                                | nok              |                 |                           | - • • ×                      |  |  |  |
|                                                                                                    |                                                                                                    |                            |                             |                          |                                              |                  |                 |                           | Trade Oby 6                  |  |  |  |
| Summary: B.Exec.Qty 0 B.Exec.Value 0.00 S.Exec.Qty 0 S.Exec.Value 0.00 Net.Exec.Qty 0 Net.Exec.Value 0.00                                                                                                    |                                                                                                    |                            |                             |                          | Investor ID                                  | Symbol 🔗 E       | ch. Timestamp ° | Board B/S                 | Trade Price Accrue           |  |  |  |
| ( Orders                                                                                                    |                                                                                                    |                            |                             |                          |                                              |                  |                 |                           |                              |  |  |  |
|                                                                                                    |                                                                                                    |                            |                             |                          |                                              |                  |                 |                           |                              |  |  |  |
| Order Summary (I)                                                                                                    |                                                                                                    |                            |                             | v 0 :                    | <u>×</u>                                     |                  |                 |                           |                              |  |  |  |
| Investor IE B Exec Qty B Exec Value B Exec Avg S Exec Qty S Exec Value S Exec Avg Net Exec C                                                                                                    | Net Exec Vall? Net Exec Avg?                                                                                                    |                            |                             |                          | <                                            |                  |                 |                           | >                            |  |  |  |
|                                                                                                    |                                                                                                    |                            |                             |                          | -Trade Su                                    | mmary            |                 |                           |                              |  |  |  |
|                                                                                                    |                                                                                                    |                            |                             |                          | Thtellect Lo                                 | og               |                 |                           |                              |  |  |  |
|                                                                                                    |                                                                                                    |                            |                             |                          | 05/04/2022                                   | 10:00:18         | Compute Yield   | Response                  | 0                            |  |  |  |
| Summary: B.Exec.Qty 0 B.Exec.Value 0.00 S.Exec.Qty 0 S.Exec.Value 0.00 Net.Exec.Qty 0 Net.Exec.Value 0.00                                                                                                    |                                                                                                    |                            |                             |                          | 05/04/2022 09:59:47 🕖 Compute Yield Response |                  |                 |                           |                              |  |  |  |
| ( ) – Orders                                                                                                    |                                                                                                    |                            |                             |                          | 05/04/2022                                   | 09:59:44         | Compute Yield   | Response                  | ~                            |  |  |  |
|                                                                                                    |                                                                                                    |                            |                             |                          |                                              |                  |                 |                           |                              |  |  |  |

#### Order Entry using Effective Yield

| B 10:01         | L:02          | CS            | E30 20,710    | ).98 [0]  |               | CSCX       | 1,173,651.29 [0]        |               |                  |             |          |                |          |                 | WS1 - Intellect | Brokerage Pro  |                 |                  |               |               |                |                |
|-----------------|---------------|---------------|---------------|-----------|---------------|------------|-------------------------|---------------|------------------|-------------|----------|----------------|----------|-----------------|-----------------|----------------|-----------------|------------------|---------------|---------------|----------------|----------------|
| Home M          | arkets        | Trading       | Stateme       | ents 1    | View /        | Analysis   | Help                    |               |                  |             |          |                |          |                 |                 |                |                 |                  |               |               | WS1            | • 🔎 v          |
|                 |               |               |               |           |               |            |                         |               |                  |             |          |                |          |                 |                 |                |                 |                  |               |               |                |                |
|                 |               |               |               |           |               |            |                         |               |                  |             |          |                |          |                 |                 |                |                 |                  |               |               |                |                |
|                 |               |               |               |           |               |            |                         |               |                  |             |          |                |          |                 |                 |                |                 |                  |               |               |                | l i            |
|                 |               |               |               |           |               |            |                         |               |                  |             |          |                |          |                 |                 |                |                 |                  |               |               |                | l i            |
| DEBTWATCH       |               |               |               |           |               |            |                         |               |                  |             |          |                |          |                 | v 🗆             | × BBO Depth -  | T10Y0126 [CSE]  |                  |               |               |                | ~ = ×          |
| Symbol          | Buy Price     | Buy Qty       | Sell Price Se | ell Qty   | LTP           | LTQ Ac     | crued Interes Yield T   | Till Maturi I | Present Value    | BS Pressu   | e Volume | High           | Low      | Symbol Status   | Board           | 78000 -        | Normal T NORM   | T10V0126         |               | ्र हिंदी 🚣    | 1 Xa 💻         | Red 7          |
| B10Y2030        |               |               |               | 1         | 06.4000       |            |                         |               | 106.0000         |             |          |                |          | Tradable        | Normal          | 200mb          | Normal - Month  | 11010120         |               |               |                | Neu            |
| T10Y0222        |               |               |               | 1         | 08.9000       |            | 1.5990                  |               |                  |             | _        |                |          | Tradable        | Normal          | #Buy           | Buy Price       | Buy Qty          | #Sell         | Sell Pric     | e S            | ell Qty        |
| T02Y0722        | _             |               | _             | 1         | 01.0000       | _          | 1.5931                  |               | 106.5476         |             | _        |                |          | Tradable        | Normal          |                |                 |                  |               |               |                |                |
| T10Y0126        |               |               |               |           | 10.0000       |            | 1.5/19                  |               | 111.5/19         |             |          |                |          | Tradable        | Normal          |                |                 |                  |               |               |                |                |
| T03Y0522        |               |               |               | 1         | 05.0000       |            | 1.5931                  |               | 106.5931         |             | -        |                |          | Trading Suspens | Normal          |                |                 |                  |               |               |                |                |
| T15Y0125        |               |               |               | 1         | 05.0000       |            | 1.5719                  |               | 106.5719         |             |          |                |          | Trading Suspend | Normal          |                |                 |                  |               |               |                |                |
| T30Y0333        |               |               |               |           | 15.0000       |            | 1.5990                  |               | 16 5990          |             |          |                |          | Trading Suspens | i(Normal        |                |                 |                  |               |               |                |                |
| BEXGSUKUK       |               |               |               |           | 88.0000       |            | 1.4793                  |               | 🗃 Order Entr     | у           |          |                |          |                 |                 |                |                 |                  |               |               |                |                |
| IBBL2PBON       |               |               |               |           | 05.0000       |            | 1.4793                  |               | CSE EQUITY       | CSE DEE     | т        |                |          |                 |                 | (+) Details    | •               |                  |               |               |                |                |
| T40Y0126        |               |               |               |           | 05.0000       |            | 1.5719                  |               | Product          |             |          | Settlem        | ent Type | Symbol          | Link            | Last Price     | 110.0000        | Last Qty         |               | 0 Last Time   |                |                |
| 14010120        |               |               |               |           | 07.0000       |            | 1.0/17                  |               | ZBOND            | - Norr      |          | NORMAL         | *        | T10Y0126        |                 | High Price     | 0.0000          | Sell Qty         |               | 0 Net Chg*    |                | 0.0000         |
|                 |               |               |               |           |               |            |                         |               | Side             | Otv         |          | Clean Prio     | e 📄      | Value           |                 | Avg Price      | 0.0000          | Volume           |               | 0 Ckt High    |                | 0.0000         |
|                 |               |               |               |           |               |            |                         |               | BUY              | -           | 100      | 111            |          |                 | Compute         | Open Price     | 0.0000          | Buy VWAP         | 0.0           | 000 Ckt Low   |                | 0.0000         |
|                 |               |               |               |           |               |            |                         |               | Fill Type        |             |          | Price Ty       | pe       |                 |                 | l for          | 100.0000        | Jei VIIAP        | 0.0           | ooo mades     |                | Ŭ              |
|                 |               |               |               |           |               |            |                         |               | GFD              | - 05/0      |          | LMT            | -        |                 |                 |                |                 |                  |               |               |                |                |
|                 |               |               |               |           |               |            |                         |               | Cse Fees         | Con         | mission  | Yield          |          | Eff Yield 🗸     | DIR             |                |                 |                  |               |               |                |                |
|                 |               |               |               |           |               |            |                         |               |                  |             |          |                |          | 4,2000          | , DUI           |                |                 |                  |               |               |                |                |
|                 |               |               |               |           |               |            |                         |               | Repin Qty        |             |          |                |          |                 |                 | T10Y0126       |                 |                  |               |               |                |                |
|                 |               |               |               |           |               |            |                         |               |                  |             |          |                |          |                 |                 | Local Order B  | ook             |                  |               |               |                | v = x          |
|                 |               |               |               |           |               |            |                         |               | Inv. ID/Name     | Dirty       | Price    |                |          |                 |                 |                |                 |                  | Tot Oby       | Exor          | Oby o          |                |
|                 |               |               |               |           |               |            |                         |               | 30800071         | •           | 112.6237 |                | St       | tock Holding    | Clear           | Investor ID    | Symbol          | B/S Status       | 0             | Price         | O Per          | nd. Qty. 🎽 Ex  |
| <               |               |               |               |           |               |            |                         |               | Hohammad A       | bd          |          |                |          |                 |                 |                |                 |                  |               |               |                |                |
| Order Summar    | y             |               |               |           |               |            |                         |               |                  | 1.051       | 40.00    | the believe as |          | 166665585       |                 | 8              |                 |                  |               |               |                |                |
|                 |               | _             | _             | _         | _             | _          | Drag a column here      | to aroun by   | Buying Power     | A 100 A 10  | 10100    | Holdings       |          | 100000000       |                 |                |                 |                  |               |               |                |                |
| Investor IF     | Symbol        |               |               | Value 1   | B Exoc Ava    | C E Ever   | Ob S Exec Value         | E Exoc Aur    | - Transact       | oons        |          |                |          |                 |                 | 1              |                 |                  |               |               |                |                |
| Investor IL.    | Symbol        | <b>D</b> EXEC | Ath, pryer    | values 1  | D LACC MAY    | U S EXEL   | Quy 5 Exec values       | 3 EXEC MIN    | ·                |             |          |                |          |                 |                 | <              |                 |                  |               |               |                | >              |
|                 |               |               |               |           |               |            |                         |               |                  |             |          |                |          |                 |                 | Status =       | (PENDING) OR (P | PARTIALLY EXECUT | ED) AND (Pend | ling Qty > 0) |                |                |
|                 |               |               |               |           |               |            |                         |               |                  |             |          |                |          |                 |                 | Local Trade B  | ook             |                  | _             |               | _              | × 🗆 x          |
| Summany: B Ever | COTV 0 RE     | Ever Value f  | 00 S Ever     |           | Ever Value (  | 0.00 Neti  | Ever Oty 0 Net Ever     | Value 0.00    |                  |             |          |                |          |                 |                 | Investor ID    | Symbol 🔗 i      | exch. Timestamp  | Board 🗢       | B/S 🗢 Trac    | le Qty o Trade | e Price Accrue |
| Drders -        | citized o pre | LAGE. Faile 6 |               |           | LACC. VINCE I |            | exection of the case of |               |                  |             |          |                |          |                 |                 |                |                 |                  |               |               | U              |                |
|                 | - 10          |               |               |           |               |            |                         |               |                  |             |          |                | _        |                 |                 |                |                 |                  |               |               |                |                |
| Order Summary   | /(0)          |               |               |           |               |            |                         |               |                  |             |          |                |          |                 | <b>~</b> U .    | ~              |                 |                  |               |               | _              |                |
| Investor IL> B  | Exéc Qty E    | B Exec Valu   | B Exec #      | Avg 🗢 S E | exec Qty S    | Exec Valu  | JC S Exec Avg 🗢 No      | et Exec 📀 M   | vet Exec Val 🔊 I | tet Exec Av | 57       |                |          |                 |                 | Constantin Con |                 |                  |               |               |                | · · · ·        |
|                 |               |               |               |           |               |            |                         |               |                  |             |          |                |          |                 |                 | Thate Su       | mindly          |                  |               | _             | _              |                |
|                 |               |               |               |           |               |            |                         |               |                  |             |          |                |          |                 |                 | Intellect Lo   | og              |                  |               |               |                | • ×            |
| Summary: B Exec | Oty 0 B.F     | vec Value (   | 00 S Eyecu    | Oty 0 S.F | Exer Value (  | 0.00 Net 8 | Ever Oty 0 Net Ever 1   | Value 0.00    |                  |             |          |                |          |                 |                 | 05/04/2022     | 10:00:45        | Compute Yield    | Response      |               |                | ^              |
| -Orders         | inger 0 bit   |               | JUD DIEXECT   | act of on | 0.000700000   | Neta       | Discidely of Heritheri  | 1000 0100     |                  |             |          |                |          |                 |                 | 05/04/2022     | 10:00:18        | Compute Yield    | Response      |               |                | ~              |
|                 |               | _             |               | _         |               |            |                         |               |                  | _           |          | _              |          |                 |                 | 33/04/2022     | Terroren 1 d    | - compare rield  |               |               |                | <u> </u>       |
| 👔 308CTG01      | AC 🐺 M        | Turnover      | r:0 Gaine     | er:0 Lo   | oser: 0 U     | nchange    | d: 0 Time : 10:01:02    | 2 SALTA CA    | APITAL LIMITED   |             |          |                |          |                 |                 |                |                 |                  |               |               |                | ×              |

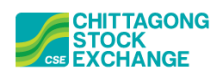

#### 2.6 Accrued Interest and Yield in Local Order Book, Local Trade Book, Server Order Book and Server Trade Book

To get the Accrued Interest and Yield in Local Order Book, Local Trade Book, Server Order Book and Server Trade Book, right click on any of the column headings, and check the necessary fields.

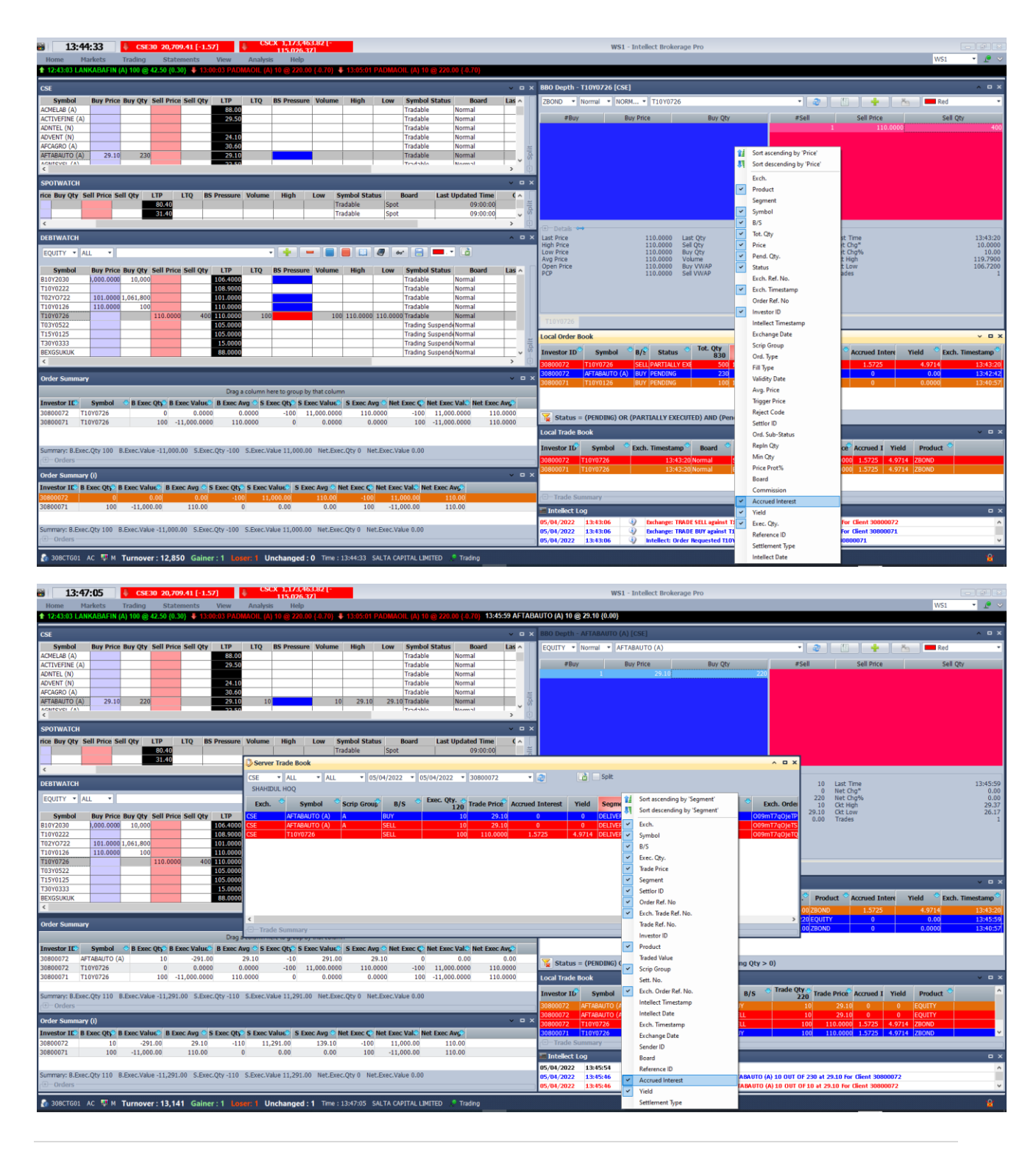

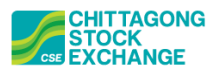

#### 2.7 Filtering data using Product

One can easily filter any order, trade and net position data using the **Product Filter** consists of All, Equity and Debt.

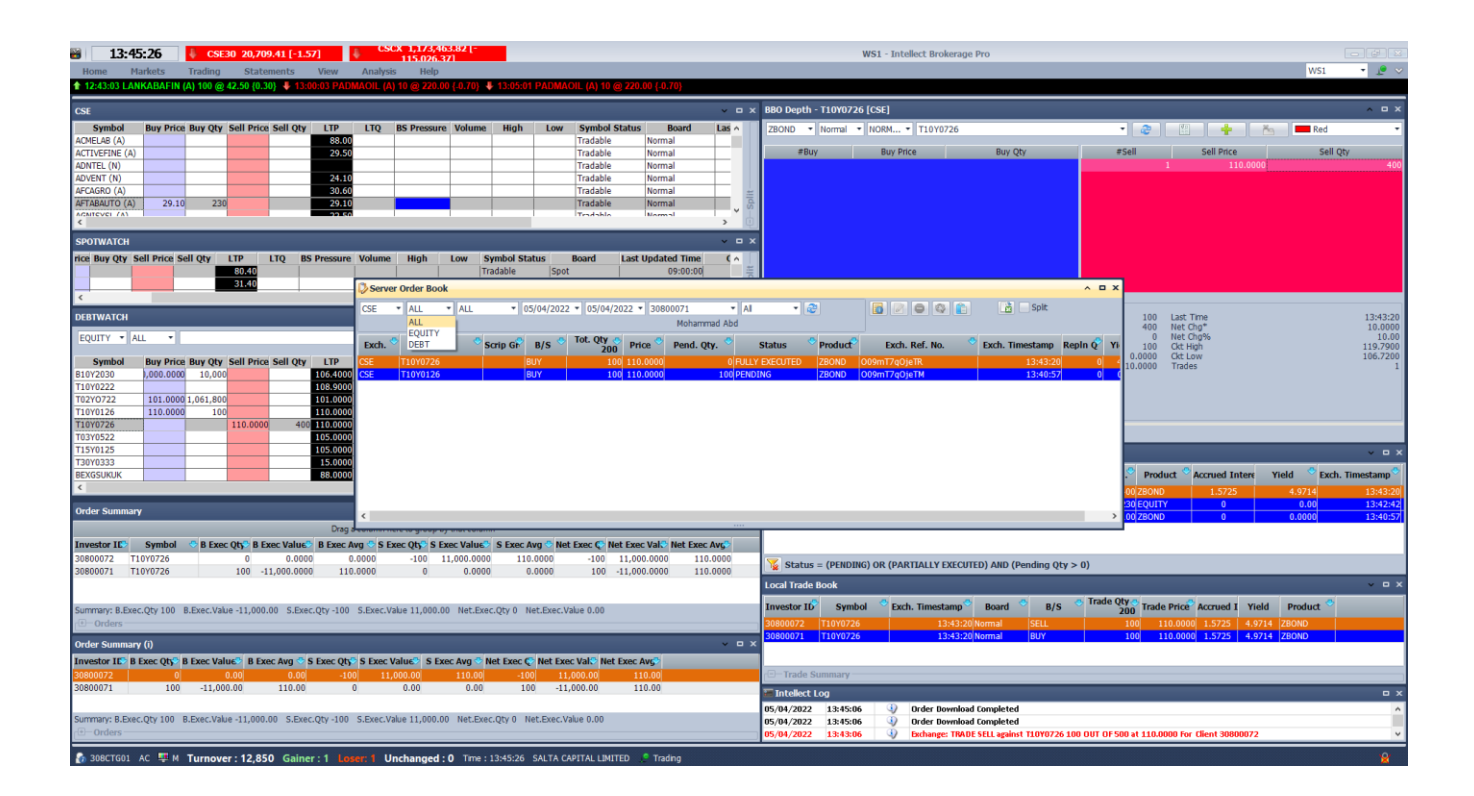

#### 2.8 Limit and Holding Statement

Limit (Margin Summary) and Holding Statement can be found in the same location like before for Equity:

Menu -> Statements -> Margin Summary

Menu -> Statements -> Holdings

#### 2.9 Net Position

Investor Net Position can be found in the same location like before for Equity:

Menu -> Trading -> Trade Position (F7)

Menu -> Trading -> Position Query (ctrl + F7)

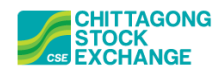

#### 2.10 BT File for Debt/Bond Market

A separate BT file named "BT\_BOND.txt" can be downloaded from the same place like equity (<u>http://cns.bangladeshstockmarket.com/</u>).

| BT_BON     | D.txt - No             | tepad          |                     |                      |                       |                           |                    |                              |               |                                                    |   |
|------------|------------------------|----------------|---------------------|----------------------|-----------------------|---------------------------|--------------------|------------------------------|---------------|----------------------------------------------------|---|
| File Edit  | Format                 | View           | Help                |                      |                       |                           |                    |                              |               |                                                    |   |
| CTG21 1660 | 3   MOSTF<br>3   MOSTF | AMETL<br>AMETL | S 10000<br> B 10000 | 21.60 W5<br>21.60 W8 | 55   121 <br>00   121 | 07/04/2022 <br>07/04/2022 | 10:09:5<br>10:09:5 | 7 07/04/2022<br>7 07/04/2022 | 10:0<br> 10:0 | 9:56 0.012000 10.102500<br>7:49 0.012000 10.102500 |   |
|            |                        |                |                     |                      |                       |                           |                    |                              |               |                                                    | ) |
|            |                        |                |                     |                      |                       |                           |                    |                              | /             |                                                    |   |
|            |                        |                |                     |                      |                       |                           |                    |                              | /             |                                                    |   |
|            |                        |                |                     |                      |                       |                           |                    | /                            |               | /                                                  |   |
|            |                        |                |                     |                      |                       |                           | ſ                  |                              |               |                                                    |   |
|            |                        |                |                     |                      |                       |                           |                    | Executed Yie                 | ld            | Accrued Interest                                   |   |

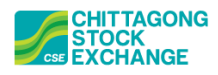